## Eine kleine Anleitung für den Schulkalender auf der Webseite der Grundschule Würm.

Wenn Sie den Kalender starten, sehen folgendes Bild:

| KALENDER CHOITM                                                         | Schulkalender |     |                                       |             |                 |         |                   | 81mm (2) =     |
|-------------------------------------------------------------------------|---------------|-----|---------------------------------------|-------------|-----------------|---------|-------------------|----------------|
| Segende                                                                 | + C B         |     |                                       | Marz 2020 - |                 | 4 Abute | > Tog Woche Mocol | ofer One Plane |
| C Serierzernin<br>A nur Lessougett<br>Inur Hinzufligen<br>Chterkalender | Mark I        | 194 | None II                               | Maser       | formeren.<br>12 | -       | 5 mm              | (married) (19) |
| Wirterkalender                                                          | KW 10         |     |                                       | 94          |                 | .9      |                   |                |
| A Schultermine 🔹                                                        | Kar 11        |     |                                       | -11         | u               | u       |                   |                |
|                                                                         | 1094 12       | *   | tr<br>Mallang sagan Saraha Pandama (C | 16          | 11              |         | 21                | -              |
|                                                                         | Kini 13       | 21  | 34                                    | 3           | 28              |         | 56                |                |

Links sehen Sie die 3 Terminarten: Schultermine = Rot, Schulferientermine = Blau, Feiertage in Baden-Württemberg = Grün.

|   | onternatender  |   |    |
|---|----------------|---|----|
| A | Schultermine   | ۲ |    |
| Α | Schulferienter | 0 | KV |
| a | Feiertage Bade | 0 |    |

## Schaltflächen rechts oben.

Rechts oben gibt es verschieden Schaltflächen:

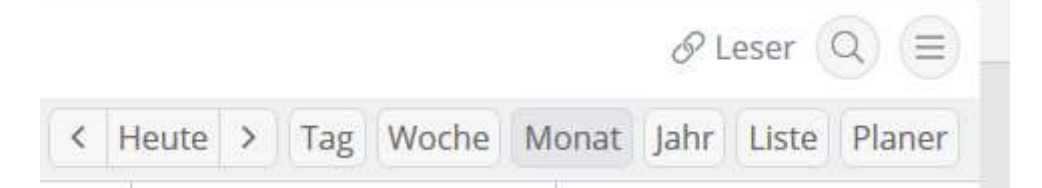

Ein Klick auf **"HEUTE"** und der Kalender zeigt das heutige Datum an. Die Pfeile rechts und links bringen Sie jeweils 4 Wochen vor oder zurück.

Ein Klick auf **"TAG"**, **"WOCHE"**, **"MONAT" oder "JAHR"** zeigt das jeweilige an.

Ein Klick auf **"LISTE"** zeigt die Termine des nächsten Monats an.

PLANER ist für die Schule vorbehalten.

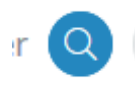

Die Lupe erlaubt eine Suche nach bestimmten Terminen.

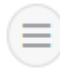

Wählen Sie dort "BENACHRICHTIGUNG PER EMAIL", so öffnet sich das folgende Fenster,

| CONTRACT OF A DESCRIPTION |                                          |                                  |          |
|---------------------------|------------------------------------------|----------------------------------|----------|
| mptänger                  |                                          |                                  |          |
| Mail Adresse              |                                          |                                  |          |
| nterkalender              | Alle Unterkalender                       |                                  |          |
|                           | Neue Termine                             |                                  |          |
|                           | Wellings Anderungen beimalten vieler Ter | me tetilderagei lastigetachte fe | COLUMN T |
|                           |                                          |                                  |          |
|                           |                                          |                                  |          |
|                           |                                          |                                  |          |
|                           |                                          |                                  |          |
|                           |                                          |                                  |          |
|                           |                                          |                                  |          |
|                           |                                          |                                  |          |

in das Sie Ihren Namen und Ihre Emailadresse eintragen können. Sie erhalten dann alle neuen Termine per email gesendet.

Wollen Sie das nicht mehr, können Sie mit einer einfachen mail an gswue(at)stadt-pforzheim.de die Löschung Ihrer Adresse erbitten.